# Helyben iktatási segédlete

## Tartalomjegyzék

| I.                                                                   | Helyben maradó papír alapú iratok iktatása                                                                                                    | 2                                                                                                |
|----------------------------------------------------------------------|----------------------------------------------------------------------------------------------------|--------------------------------------------------------------------------------------------------|
| 1.                                                                   | Irány, Típus kiválasztása                                                                                                    | 2                                                                                                |
| Ira                                                                  | t kategória kiválasztása                                                                                                    | 2                                                                                                |
| 2.                                                                   | Vonalkód mező kitöltése                                                                                                    | 3                                                                                                |
| 3.                                                                   | Megjegyzés mező kitöltése                                                                                                    | 3                                                                                                |
| 4.                                                                   | Ügyirat mező kitöltése (főszám/alszámos iktatás)                                                                                                    | 3                                                                                                |
| 5.                                                                   | Ügyirat jellege mező kitöltése                                                                                                    | 1                                                                                                |
| 6.                                                                   | Tárgymező kitöltése                                                                                                    | 1                                                                                                |
| 7.                                                                   | Fájlnév mező kitöltése                                                                                                    | 5                                                                                                |
| 8.                                                                   | Irattári tételszám mező kitöltése                                                                                                    | 5                                                                                                |
| 9.                                                                   | Iratkapcsolat mező kitöltése                                                                                                    | 5                                                                                                |
| 10                                                                   | . Hozzáférők mező kitöltése                                                                                                    | 5                                                                                                |
| 11                                                                   | . Melléklet megadása                                                                                                    | 5                                                                                                |
| 12                                                                   | . Iktatás befejezése                                                                                                    | 7                                                                                                |
| II.                                                                  | Helyben digitális irat iktatása 8                                                                                                    | 3                                                                                                |
|                                                                      |                                                                                                    |                                                                                                  |
| 1.                                                                   | Irány, Típus kiválasztása                                                                                                    | 3                                                                                                |
| 1.<br>2.                                                             | Irány, Típus kiválasztása 8<br>Irat kategória kiválasztása                                                                                                    | 3                                                                                                |
| 1.<br>2.<br>3.                                                       | Irány, Típus kiválasztása<br>Irat kategória kiválasztása                                                                                                    | 3                                                                                                |
| 1.<br>2.<br>3.<br>4.                                                 | Irány, Típus kiválasztása 8<br>Irat kategória kiválasztása                                                                                                    | 3<br>3<br>3                                                                                      |
| 1.<br>2.<br>3.<br>4.<br>5.                                           | Irány, Típus kiválasztása                                                                                                    | 3<br>3<br>3<br>3                                                                                 |
| 1.<br>2.<br>3.<br>4.<br>5.<br>6.                                     | Irány, Típus kiválasztása                                                                                                    | 3<br>3<br>3<br>9<br>9                                                                            |
| 1.<br>2.<br>3.<br>4.<br>5.<br>6.<br>7.                               | Irány, Típus kiválasztása                                                                                                    | 3<br>3<br>3<br>3<br>3<br>3<br>3<br>3<br>3<br>3<br>3<br>3<br>3<br>3<br>3<br>3<br>3<br>3<br>3      |
| 1.<br>2.<br>3.<br>4.<br>5.<br>6.<br>7.<br>8.                         | Irány, Típus kiválasztása                                                                                                    | 33333                                                                                            |
| 1.<br>2.<br>3.<br>4.<br>5.<br>6.<br>7.<br>8.<br>9.                   | Irány, Típus kiválasztása                                                                                                    | 3<br>3<br>3<br>3<br>3<br>3<br>3<br>3<br>3<br>3<br>0<br>0<br>1                                    |
| 1.<br>2.<br>3.<br>4.<br>5.<br>6.<br>7.<br>8.<br>9.                   | Irány, Típus kiválasztása       8         Irat kategória kiválasztása       8         Vonalkód mező kitöltése       8         Megjegyzés mező kitöltése       9         Ügyirat mező kitöltése (főszám/alszámos iktatás)       9         Ügyirat jellege mező kitöltése       9         Tárgymező kitöltése       10         Fájlnév mező kitöltése       10         Irattári tételszám mező kitöltése       11         Iratkapcsolat mező kitöltése       12                                                                                | 3<br>3<br>3<br>3<br>3<br>3<br>3<br>3<br>3<br>0<br>1<br>1                                         |
| 1.<br>2.<br>3.<br>4.<br>5.<br>6.<br>7.<br>8.<br>9.<br>10<br>11       | Irány, Típus kiválasztása       8         Irat kategória kiválasztása       8         Vonalkód mező kitöltése       8         Megjegyzés mező kitöltése       9         Ügyirat mező kitöltése (főszám/alszámos iktatás)       9         Ügyirat jellege mező kitöltése       9         Tárgymező kitöltése       9         Tárgymező kitöltése       10         Fájlnév mező kitöltése       10         Irattári tételszám mező kitöltése       11         Iratkapcsolat mező kitöltése       12         Hozzáférők mező kitöltése       12 | 3<br>3<br>3<br>3<br>3<br>3<br>3<br>3<br>3<br>3<br>0<br>1<br>1<br>1<br>2                          |
| 1.<br>2.<br>3.<br>4.<br>5.<br>6.<br>7.<br>8.<br>9.<br>10<br>11<br>12 | Irány, Típus kiválasztása       8         Irat kategória kiválasztása       8         Vonalkód mező kitöltése       8         Megjegyzés mező kitöltése       9         Ügyirat mező kitöltése (főszám/alszámos iktatás)       9         Ügyirat jellege mező kitöltése       9         Tárgymező kitöltése       9         Tárgymező kitöltése       10         Fájlnév mező kitöltése       10         Irattári tételszám mező kitöltése       11         Iratkapcsolat mező kitöltése       12         Melléklet megadása       12        | 3<br>3<br>3<br>3<br>3<br>3<br>3<br>3<br>3<br>3<br>3<br>3<br>5<br>5<br>5<br>5<br>5<br>5<br>5<br>5 |

## I. Helyben maradó papír alapú iratok iktatása

|                                                                                              | Bej                                                                                                    | vő - Érkeztetett - Vegyes típusú                                                                                                    |  |
|----------------------------------------------------------------------------------------------|----------------------------------------------------------------------------------------------------|----------------------------------------------------------------------------------------------------|--|
| Hany Extendent Tous<br>© Bagion & Igen<br>C Koned-Steld C Nem C Dotais<br>C Helyben © Vegree | Kolestás     Pola     Pola     Pol | Ogone: \$7 () (gone<br>Sevendra (gone )<br>Ogone phone ?? Papir (* Papir de trag delatoratus algon kenet<br>Tagy: 12 (* Papir (* Papir de trag delatoratus algon kenet |  |
|                                                                                              | C Postai Hibrid k.                                                                                                    | Ogytipus:                                                                                                    |  |
| Korábbi érkeztetés:                                                                          |                                                                                                    | <ul> <li>X Bitatókönyv: Bitatókönyv 2018 SE (SE)</li> </ul>                                                                                                    |  |
| Beérkezés módja: Postai sima                                                                 |                                                                                                    | Ogyintézési határidő: Nincs      Sürgős?                                                                                                    |  |
| Beküldő szervezet:                                                                           |                                                                                                    | X Fájnév: Digitalizáva Bözetes elektronikus példány csatolása Fájfehöltés közvetlenül iktatás után                                                                     |  |
| Beküldő személy:                                                                             |                                                                                                    | _ X Fálhév Tipus Aláirás                                                                                                    |  |
| Beküldő postal címe:                                                                         |                                                                                                    | _ X                                                                                                    |  |
| Hiv. szám/idegen szám:                                                                       |                                                                                                    |                                                                                                    |  |
| Eredeti cimzett szervezet: Tesztszervezet oktatáshoz 1 (TSZ1)                                |                                                                                                    | _ X                                                                                                    |  |
| Eredeti cimzett személy:                                                                     |                                                                                                    |                                                                                                    |  |
| Belső címzett szervezet: Tesztszervezet oktatáshoz 1 (TSZ1)                                  |                                                                                                    | X krattárt tételszám:                                                                                                    |  |
| Ogyintéző személy:                                                                           |                                                                                                    | Lo   X   Iratkapcsolatok felvétele                                                                                                    |  |
| Kézbesítés prioritása:                                                                       |                                                                                                    | Témy ktatószám Faita Kancsolat tín                                                                                                    |  |
| Intézkedési mód:                                                                             |                                                                                                    |                                                                                                    |  |
| Feladas ideje: 2018.10.17. 121 10.43.39                                                      |                                                                                                    |                                                                                                    |  |
| Beenkezes ideje: 2010.10.17. 2010.43.39                                                      |                                                                                                    |                                                                                                    |  |
| Petonto neve: Ogyna reszero i ogyna reszero i                                                |                                                                                                    |                                                                                                    |  |
| Pebontas idege: 2018.10.17. 10110.43.39                                                      |                                                                                                    | hozzałenok.                                                                                                    |  |
|                                                                                              |                                                                                                    | V Aspért, cooport tagia                                                                                                    |  |
| Mindel anima                                                                                 |                                                                                                    | Imatorionity installente                                                                                                    |  |
| Adatheedeed:                                                                                 |                                                                                                    |                                                                                                    |  |
| Nashida.                                                                                     |                                                                                                    |                                                                                                    |  |
|                                                                                              |                                                                                                    |                                                                                                    |  |
| Bitonsáni minős kás                                                                          |                                                                                                    | Kulosszavak:                                                                                                    |  |
| Megieavzés:                                                                                  |                                                                                                    | Már van feltöltött kulcsszó                                                                                                    |  |
|                                                                                              |                                                                                                    |                                                                                                    |  |
|                                                                                              |                                                                                                    |                                                                                                    |  |
|                                                                                              |                                                                                                    | Tipus:                                                                                                    |  |
|                                                                                              |                                                                                                    | Kulcsszó:                                                                                                    |  |
|                                                                                              |                                                                                                    | Fejogyzés:                                                                                                    |  |
|                                                                                              |                                                                                                    |                                                                                                    |  |
|                                                                                              |                                                                                                    | ×                                                                                                    |  |
|                                                                                              |                                                                                                    |                                                                                                    |  |

Iktatáshoz kattintsunk az Iktatás menüpontra. A következő felület jelenik meg:

1. Irány, Típus kiválasztása

Válasszuk ki Iránynál: a , Típusnál a Vegyest. A papír típust soha, semmilyen esetben nem szabad választanunk semmilyen iktatásnál.

| Irány<br>C Bejövő<br>C Kimenő/Belső | Típus<br>◯ Papíralapú<br>◯ Diontália |
|-------------------------------------|--------------------------------------|
| • Helyben                           | • Vegyes                             |
|                                     |                                      |
|                                     |                                      |

### Irat kategória kiválasztása

| Irat határideje:                                                            | Nincs 💌                                                                                                    |         |
|-----------------------------------------------------------------------------|----------------------------------------------------------------------------------------------------|---------|
| Irat kategória:                                                             |                                                                                                    | -       |
| Másodlatok száma:<br>Vonalkód:<br>Lapok száma:<br>Küldemény<br>megjegyzése: | BML (tájékotató jellegű)<br>Hivatalos bejegyzés<br>Kérelem<br>Feldolgozásra került Beszerzési Igazgatóság által (tájékoztató BML)<br>E-mail<br>Igazolás<br>Kérvény | 4 III > |
| Biztonsági minősítés:                                                       |                                                                                                    | -       |
| Megjegyzés:                                                                 |                                                                                                    | 1       |

#### Irat kategória kiválasztása csak az alábbi esetekben kötelező:

- a) a Beszerzési szabályzat alapján tájékoztató jellegű beszerzésminősítő lap iktatása esetén kötelező kiválasztani a "BML (tájékoztató jellegű)" opciót a legördülő menüből
- b) a Beszerzési szabályzat alapján KEF rendszerben, saját hatáskörben lebonyolított nemzetközi utazásszervezéshez kapcsolódó beszerzésminősítő lap iktatása esetén a "BML (KEF rendszerben, saját hatáskörben lebonyolított nemzetközi utazásszervezés)" opciót a legördülő menüből.

A többi opció használata fakultatív, nem kötelező.

#### 2. Vonalkód mező kitöltése

| Vonalkód: |  |
|-----------|--|
|           |  |
|           |  |

Papír alapú iratokra kötelező vonalkódot tenni, a vonalkód sorszámát pedig ebbe a mezőbe kell felvinni.

#### 3. Megjegyzés mező kitöltése

| Küldemény<br>megjegyzése: | ÷ |
|---------------------------|---|
| Biztonsági minősítés:     | - |
| Megjegyzés:               | • |
|                           | ^ |
|                           |   |
|                           |   |
|                           |   |
|                           |   |
|                           | - |
|                           |   |

Megjegyzés mező kitöltése során, szabadon beírhatunk minden, az ügyviteli folyamatainkat támogató információt. Ide kell felvezetni a dokumentum ügyintézőjét, aki a dokumentumot létrehozta, nem iktatta.

#### 4. Ügyirat mező kitöltése (főszám/alszámos iktatás)

Az ügyirat mező segítségével tudunk főszámos, illetve alszámos iktatást létrehozni. Főszámos iktatás esetén az egyetemen új ügyet indítunk, míg alszámos iktatás esetén egy, már az egyetem futó ügy újabb iratát tudjuk alszámosan regisztrálni az ügyiratba.

#### a) Főszámos iktatás állása:

|                            | Bejövő - Érkeztetett - Papír alapú |                      |                                                         |   |                        |                                                                                                    |          |  |  |  |  |
|----------------------------|------------------------------------|----------------------|---------------------------------------------------------|---|------------------------|----------------------------------------------------------------------------------------------------|----------|--|--|--|--|
| Irány<br>• Beiōvő          | Érkeztetett                        | Típus<br>Pap íralapú | Kézbesítés<br>C Posta                                   | ſ | Ügyirat:               | ا <mark>ت الا</mark> نتقار العام المعالم المعالم الم | •        |  |  |  |  |
| C Kimenő/Belső             | C Nem                              | C Digitális          | C Futár/Személyes                                       | - | Szerelendő ügyirat:    | X                                                                                                    | []       |  |  |  |  |
| C Helyben                  |                                    | C Vegyes             | C Fax                                                   |   | Ügyirat jellege:       | Papír C Papír és/vagy elektronikus alapon kezelt                                                                                                    |          |  |  |  |  |
|                            |                                    |                      | <ul> <li>Vegyes kézbesítés</li> <li>Modiátor</li> </ul> |   | Tárgy:                 | · ·                                                                                                    | :        |  |  |  |  |
|                            |                                    |                      | C Hiv. kapu (KÉR)                                       |   |                        |                                                                                                    | <u>.</u> |  |  |  |  |
|                            |                                    |                      | C Postai Hibrid k.                                      |   | Oavtípus:              |                                                                                                    |          |  |  |  |  |
| Korábbi érkeztetés:        | É-47802/                           | 2018                 |                                                         | X | ktatókönyv:            | Iktatókönyv 2018 SE (SE)                                                                                                    |          |  |  |  |  |
| Beérkezés módja:           | Egyszerű                           | postai               |                                                         | • | Ügyintézési határidő:  | Nincs  Vincs                                                                                                    |          |  |  |  |  |
| Beküldő szervezet:         | University                         | of Strasbourg (UOS2) |                                                         | x | Irattári tételszám:    | 1731 CS X                                                                                                    | 1        |  |  |  |  |
| Beküldő személy:           |                                    |                      |                                                         | X | Irattári hely:         |                                                                                                    | ī        |  |  |  |  |
| Beküldő postai címe:       | Strasbour                          | g, Franciaország     |                                                         | X | Iratkapcsolatok felvét | ele                                                                                                    | i        |  |  |  |  |
| The second data and second |                                    |                      |                                                         | _ |                        |                                                                                                    | 2        |  |  |  |  |

Ügyirat mezőben található "Új ügyirat" jelölőnégyzetben a pipa található.

b) Alszámos iktatás állása:

|                     | Bejövő - Érkeztetett - Papír alapú |                       |                                   |                         |                                                  |                                       |  |  |  |
|---------------------|------------------------------------|-----------------------|-----------------------------------|-------------------------|--------------------------------------------------|---------------------------------------|--|--|--|
| Irány               | Érkeztetett                        | Típus<br>• Papíralapú | Kézbesítés<br>C. Posta            | Ügyirat:                | 🖵 Új ügyirat                                     | X 🥥 📤                                 |  |  |  |
| C Kimenő/Belső      | C Nem                              | C Digitális           | C Futár/Személyes                 | Ügyirat jellege:        | Papír C Papír és/vagy elektronikus alapon kezelt |                                       |  |  |  |
| C Helyben           |                                    | C Vegyes              | C E-mail<br>C Fax                 | Tárgy:                  |                                                  | ^ <                                   |  |  |  |
|                     |                                    |                       | C Vegyes kézbesítés<br>C Mediátor |                         |                                                  | · · · · · · · · · · · · · · · · · · · |  |  |  |
|                     |                                    |                       | C HIV. Kapu (KEH)                 | lktatókönyv:            | Iktatókönyv 2018 SE (SE)                         |                                       |  |  |  |
|                     |                                    |                       | C Postai Hibrid k.                | Irattári tételszám:     | 1731                                             | CS X                                  |  |  |  |
| Korábbi érkeztetés: | É-47802/20                         | )18                   | X                                 | Iratkapcsolatok felvéte | ele                                              | •                                     |  |  |  |
| Beérkezés módja:    | Egyszerű p                         | ostai                 | •                                 | Fajta Tá                | rgy Iktatószám Kapcsolat típ                     | •                                     |  |  |  |

Ügyirat mezőben található "Új ügyirat" jelölőnégyzetből, ha kivesszük a pipát, egy új zöld választó mező jelenik meg, ahol Főszám, Iktatási szám vagy Tárgy alapján ki tudjuk keresni azt az ügyet, amibe alszámosan szeretnénk iktatni a dokumentumot.

5. Ügyirat jellege mező kitöltése

| ltê      | ett - vegyes ti                                                    | pusu                               |                     |                        |            |      |   |
|----------|--------------------------------------------------------------------|------------------------------------|---------------------|------------------------|------------|------|---|
|          | Ügyirat:                                                           | 🔽 Új ügyirat                       |                     |                        | X          | 9    | 1 |
|          | Ügyirat jellege: 🔿 Р 🍽 🏵 Pap ír és/vagy elektronikus alapon kezelt |                                    |                     |                        |            |      |   |
|          | Tárgy:                                                             |                                    |                     |                        |            |      | = |
|          | lktatókönyv:                                                       | lktatókönyv 2018 SE (SE)           |                     |                        |            |      |   |
|          | Fájlnév: 🔲 Digitaliz                                               | álva 🥅 Előzetes elektronikus példá | ány csatolása 🥅 Fáj | jlfeltöltés közvetlenü | il iktatás | után | - |
| :        | Fájlnév                                                            |                                    | Típus               | Aláírás                |            | 0    |   |
| ٦I       |                                                                    |                                    |                     |                        |            | 8    |   |
| 5        |                                                                    |                                    |                     |                        |            | _    |   |
| :1       |                                                                    |                                    |                     |                        | L          |      |   |
| <u> </u> |                                                                    |                                    |                     |                        |            |      |   |
| -        |                                                                    |                                    |                     |                        |            |      |   |

Ebben a mezőben bármely irány (Bejövő, Kimenő/Belső/Helyben), bármely típus (Digitális, vegyes) esetében a "Papír és/vagy elektronikus alapon kezelt" állásban kell lennie a rádiógombnak.

6. Tárgymező kitöltése

| ٦ | Ügyirat:            | 🔲 Új ügyirat  |                       |                      |                             | Х     | 9    |
|---|---------------------|---------------|-----------------------|----------------------|-----------------------------|-------|------|
|   | Ügyirat jellege:    | 🔿 Papír       | Papírés/vagy el       | ektronikus alapon ke | zelt                        |       |      |
|   | Tárgy:              |               |                       |                      |                             | *     | <    |
|   |                     |               |                       |                      |                             |       | +    |
|   |                     |               |                       |                      |                             | Ŧ     | _    |
|   | lktatókönyv:        | lktatókönyv 2 | 2018 SE (SE)          |                      |                             |       |      |
|   | Fájlnév: Digitalizá | Iva 🗌 Előzet  | es elektronikus példá | ány csatolása 🥅 Fáj  | ifeltöltés közvetlenül ikta | tás u | Itán |
|   | Fájlnév             |               |                       | Típus                | Aláírás                     |       |      |

Tárgymezőt szabad szöveggel lehet kitölteni. Az adatokat úgy kell megadni, hogy az a dokumentum egyedi beazonosítására alkalmas legyen. Semmiképp nem elegendő olyan tárgyat megadni, hogy válasz, vagy szerződés, vagy panasz, mert ebből nem lehet a dokumentumot egyedileg beazonosítani.

Helyes tárgymegadás például: Kovács Példa betegpanasza a 2020. február 03-i térdműtéte során kapott ellátással kapcsolatban

#### 7. Fájlnév mező kitöltése

Ebben a mezőben lehet az irat elektronikus példányát feltölteni az alábbi módokon:

a) **Manuális feltöltés** esetén a számítógépünkön lévő digitális állományt orgnyomásával megjelenő választó listából kiválasztva.

gomb

|   | Т  | árgy:                 |                                   |                     |                              | *   | <<br>+ |
|---|----|-----------------------|-----------------------------------|---------------------|------------------------------|-----|--------|
|   | lk | tatókönyv:            | lktatókönyv 2018 SE (SE)          |                     |                              |     | ]      |
|   | Fá | ájlnév: 🥅 Digitalizál | lva 🥅 Előzetes elektronikus példá | ány csatolása 🔲 Fáj | jlfeltöltés közvetlenül ikta | tás | utár   |
| x |    | Fájlnév               |                                   | Típus               | Alá írás                     |     | 0      |
| Ţ |    |                       |                                   |                     |                              |     | ω      |
| 7 |    |                       |                                   |                     |                              |     |        |
|   |    |                       |                                   |                     |                              |     | ⊐      |
|   |    |                       |                                   |                     |                              |     |        |
| × |    | •                     |                                   |                     |                              | ۶.  |        |

 b) Kötegelt szkennelés esetén (nyitva érkeztetett bejövő küldemények esetén ez mindig használható) az "Előzetes elektronikus példány csatolása" előtti jelölőnégyzetbe be kell rakni a pipát.

| lktatókönyv:                                                                                     | Iktatókönyv 2018 SE (SE) |  |       |      |   |
|--------------------------------------------------------------------------------------------------|--------------------------|--|-------|------|---|
| Fájlnév: 🥅 Digitalizálva 🔽 Előzetes elektronikus példány csatolása 🦳 Fájlfeltöltés közvetlenül i |                          |  | tás u | után | Γ |
| lrattári tételszám:                                                                              | 1731                     |  | CS    | х    |   |

#### 8. Irattári tételszám mező kitöltése

| •                    |        |                 |                         |          |
|----------------------|--------|-----------------|-------------------------|----------|
| lrattári tételszám:  | 1731   |                 |                         | CS X     |
| Iratkapcsolatok felv | rétele |                 |                         | <u>(</u> |
| E a                  | T/     | Haran Cara Cara | 17 million and a second |          |

A mező csak akkor jelenik meg, ha főszámos iktatást választottunk (lásd 5. a) pont), alszámos iktatás esetén nem. Ez utóbbi esetben a dokumentum a főszámos iktatás tételszámát kapja meg automatikusan.

gombra kattintva a felugró választó ablakban a kereső segítségével tudjuk kiválasztani a megfelelő tételszámot.

#### 9. Iratkapcsolat mező kitöltése

| Ir  | attári tételszám:   | 1731      |                 |               | CS X     |
|-----|---------------------|-----------|-----------------|---------------|----------|
| Ira | atkapcsolatok felvé | itele     |                 |               | <b>(</b> |
|     | Fajta               | Tárgy     | lktatószám      | Kapcsolat típ |          |
|     | ·····Papíralapon (  | Szerződés | 309-3/TSZ1/2017 | Előzmény      |          |
|     |                     |           |                 |               | 8        |
|     | Kapcsolat típusa:   | Előzmény  |                 | <b>-</b>      |          |
| н   | ozzáférők:          |           |                 |               | 1        |

Iratkapcsolat létrehozására, akkor van leggyakrabban szükség, ha egy ügy elintézése áthúzódik egyik évről a másikra.

Ilyenkor a for som kiválasztása után felugró választó listából a kereső segítségével kiválaszthatjuk azt az iratot, amivel iratkapcsolatot szeretnénk kialakítani. A kiválasztás után pedig a "Kapcsolat típusa" legördülő listából kiválasztjuk a korábban kikeresett irat viszonyát a most iktatott dokumentummal.

*PI: Az iktatásra kerülő dokumentumunk a tavalyi év 309-3/TSZ1/2017-es ügy újabb irata 2018-ban, akkor az irat kiválasztása után a "Kapcsolat típus"-ánál az előzmény opciót kell választanunk.* 

#### 10. Hozzáférők mező kitöltése

| Kapcsolat típusa: Előzmény                                                      |                   |
|---------------------------------------------------------------------------------|-------------------|
| Hozzáférők:                                                                     | <u>*</u>          |
| <ul> <li>✓ Alapért. csoport tagjai</li> <li>✓ Iktatókönyv hozzáférői</li> </ul> | Alá író Felelős 🦝 |

Hozzáférés az irat láthatóságát szabályozza. Nem egyenlő az irat postázásával, ami a papír alapú irat átadását jelenti egy másik szervezeti egység részére. A hozzáférés csupán láthatóságot ad az iratkezelő rendszerben felvett adatokról egy másik személy vagy szervezeti egység részére. Amennyiben az iratot fizikailag is átadjuk egy másik szervezeti egység számára, úgy azt postázni szükséges, nem elegendő a részére csupán hozzáférést biztosítani.

Hozzáférést adhatunk:

- a) a 🙆 gomb segítségével a kiválasztott szervezeti egység valamennyi Poszeidon felhasználója számára,
- b) valamint a 🔊 gomb segítségével egy meghatározott felhasználó személy részére.
- 11. Melléklet megadása

| Mellékletek:                                                                                        |
|----------------------------------------------------------------------------------------------------|
| Pap íralapú:Darab:1/Terjedelem:1<br>Elektronikus:Darab:3/Terjedelem:1<br>Egyéb:Darab:1/Terjedelem:1 |
| Mellékletfajta: Papíralapú                                                                          |
| Adahordozó:                                                                                         |
| Darabszám: 1 Terjedelem: 1                                                                          |

#### Melléklet megadása kötelező, amennyiben van a dokumentumnak melléklete.

Egy irathoz több fajtájú mellékletet is lehet rögzíteni (lásd kép) az alábbi módon:

- a) Kiválasztjuk a melléklet fajtáját a legördülő listából
- b) Darabszámot beírjuk
- c) Terjedelmét meghatározzuk (minimum 1)
- d) 💿 gomb segítségével hozzáadjuk

Ezután több fajta mellékletnél megismételjük a folyamatot, míg az összes mellékletfajtát nem rögzítettük.

#### 12. Iktatás befejezése

Végül az iktatás befejezéseként a <u>Mentés</u> gomb segítségével befejezzük az iktatást.

Sikeres iktatás esetén a rendszer megjeleníti a főbb adatokat az iktatott iratunkról:

| Új irat mentése                                                                                                    |                |                       | ×        |
|----------------------------------------------------------------------------------------------------|----------------|-----------------------|----------|
| Az iktatás sikeres                                                                                                    | en megtörtént. |                       |          |
|                                                                                                    | Tételhez ugrás | Vágólapra másol Nyomt | atványok |
| Tárgy: ugyirat próba 1 alszám<br>Érkeztető azonosító: É-47798/2018<br>Iktatószám: 53497/TSZ1/2018<br>Úgyirat irattári tételszáma:1731<br>Úgyirat tárgya: ugyirat próba 1 alszám<br>Irattári tételszám: 1731 |                |                       | *        |
|                                                                                                    |                | Be                    | ezár     |

## II. Helyben digitális irat iktatása

|                                                               | B                                  | jövő - Érkeztetett - Vegyes típusú                                                                          |
|---------------------------------------------------------------|------------------------------------|----------------------------------------------------------------------------------------------------|
| kány Érkedetett Tipus<br>F Belávő (* Jaco C Papipian)         | Kézbesítés<br>C Posta              | 0gylat: IF 0) ügylat                                                                                        |
| endszer C Kimenő/Belső C Nem C Digtális                       | C Futir/Szemilyes                  | Szerelendő ügyirat:                                                                                         |
| C Helyben C Megyes                                            | C Fax                              | Ogyirat jellege: C Papir @ Papir és/vagy elektronikus alapon kezelt                                         |
|                                                               | C Vegres kézbesítés<br>C Martilizz | Tárgy:                                                                                                    |
|                                                               | C Hiv. kapu (KER)                  |                                                                                                    |
|                                                               | C Postai Hibrid k.                 | Ooxtipus:                                                                                                   |
| Korábbi érkeztetés:                                           |                                    | X Iktatókónyv: Iktatókónyv 2018 SE (SE)                                                                     |
| Beérkezés módja: Postai sima                                  |                                    | Ogyintézési hatándő: Nince      Sürgős?                                                                     |
| Beküldő szervezet:                                            |                                    | 🔄 X Fájlnév: 🗆 Digtalizálva 🗐 Bőzetes elektronikus példány csatolása 🦷 Fájfetöltés közvetlenül iktatás után |
| Beküldő személy:                                              |                                    | X Fájnév Tipus Aláirás                                                                                      |
| Beküldő postai címe:                                          |                                    |                                                                                                    |
| Hv. szám/ldegen szám:                                         |                                    |                                                                                                    |
| Eredeti cimzett szervezet: Tesztszervezet oktatáshoz 1 (TSZ1) |                                    |                                                                                                    |
| Eredeti cimzett személy:                                      |                                    |                                                                                                    |
| Belső címzett szervezet: Tesztszervezet oktatáshoz 1 (TSZ1)   |                                    | X Irattár tételszám:                                                                                        |
| Ogyintéző személy:                                            |                                    | 36 − X Iratkapcsolatok felvétele                                                                            |
| Kézbesítés prioritása:                                        |                                    | Time Bitalianim Faita Kancelattin                                                                           |
| Intézkedési mód:                                              |                                    | Tragg manoraan rapa                                                                                         |
| Feladás ideje: 2018.10.17. 101 10.43.39                       |                                    |                                                                                                    |
| Beerkezes ideje: 2018.10.17. 33 10.43.39                      |                                    | Manufatterer V                                                                                              |
| Peporto neve: Ogyna resizeo i ogyna resizeo i                 |                                    | Appendit (pulat)                                                                                            |
| Instantisister                                                |                                    | notzerok.                                                                                                   |
| Fat hatender:                                                 |                                    | Alapért, cooport tagiai                                                                                     |
| Mindate stime                                                 |                                    |                                                                                                    |
| Adabardani                                                    |                                    |                                                                                                    |
| Venakód                                                       |                                    |                                                                                                    |
| Lande strime: 0 0                                             |                                    |                                                                                                    |
| Butonsáci minős čés:                                          |                                    | Kulassawak:                                                                                                 |
| Megjegyzés:                                                   |                                    | Már van feltöltött kulcsszó                                                                                 |
|                                                               |                                    |                                                                                                    |
|                                                               |                                    |                                                                                                    |
|                                                               |                                    | Tipue:                                                                                                    |
|                                                               |                                    | Kuloszó:                                                                                                    |
|                                                               |                                    | Fejegyzés:                                                                                                  |
|                                                               |                                    |                                                                                                    |
|                                                               |                                    | v                                                                                                    |
|                                                               |                                    |                                                                                                    |

Iktatáshoz kattintsunk az Iktatás menüpontra. A következő felület jelenik meg:

1. Irány, Típus kiválasztása

Válasszuk ki Iránynál: a Helyben, Típusnál: Digitálist. A papír típust soha, semmilyen esetben nem szabad választanunk semmilyen iktatásnál.

| Irány<br>C Bejövő | Típus<br>C Papíralapú |
|-------------------|-----------------------|
| C Kimenő/Belső    | Digitális             |
| Helyben           | C Vegyes              |
|                   |                       |
|                   |                       |
|                   |                       |

2. Irat kategória kiválasztása

Az opció használata fakultatív, nem kötelező. A megfelelő kategóriát a legördülő mezőből lehet kiválasztani.

3. Vonalkód mező kitöltése

| Vonalkód: |  |
|-----------|--|
|           |  |
|           |  |

Digitális dokumentum lévén, a vonalkód megadása szükségtelen.

#### 4. Megjegyzés mező kitöltése

| Küldemény<br>megjegyzése: | ^ |
|---------------------------|---|
| Biztonsági minősítés:     | - |
| Megjegyzés:               | 1 |
|                           | ~ |
|                           |   |
|                           |   |
|                           |   |
|                           |   |
|                           |   |
|                           | ÷ |

Megjegyzés mező kitöltése során, szabadon beírhatunk minden, az ügyviteli folyamatainkat támogató információt. Ide kell felvezetni a dokumentum ügyintézőjét, aki a dokumentumot létrehozta, nem iktatta.

5. Ügyirat mező kitöltése (főszám/alszámos iktatás)

Az ügyirat mező segítségével tudunk főszámos, illetve alszámos iktatást létrehozni. Főszámos iktatás esetén az egyetemen új ügyet indítunk, míg alszámos iktatás esetén egy, már az egyetem futó ügy újabb iratát tudjuk alszámosan regisztrálni az ügyiratba.

a) Főszámos iktatás állása:

|                         | Bejövő - Érkeztetett - Papír alapú |                       |                                                        |   |                        |                                                  |   |  |
|-------------------------|------------------------------------|-----------------------|--------------------------------------------------------|---|------------------------|--------------------------------------------------|---|--|
| Irány<br>G Beiōyố       | Érkeztetett                        | Típus<br>• Papíralapú | Kézbesítés<br>C. Posta                                 | 1 | Ügyirat:               | 🗹 Új ügyirat                                     | , |  |
| C Kimenő/Belső          | C Nem                              | C Digitális           | C Futár/Személyes                                      |   | Szerelendő ügyirat:    | X                                                | ] |  |
| C Helyben               |                                    | C Vegyes              | C Fax                                                  |   | Ügyirat jellege:       | Papír O Papír és/vagy elektronikus alapon kezelt |   |  |
|                         |                                    |                       | C Vegyes kézbesítés<br>C Mediátor<br>C Hiv. kapu (KÉR) |   | Tárgy:                 | * <                                              | ] |  |
|                         |                                    |                       | C Postai Hibrid k.                                     |   | Ügyt ípus:             | ▼                                                |   |  |
| Korábbi érkeztetés:     | É-47802/20                         | 018                   |                                                        | X | lktatókönyv:           | Iktatókönyv 2018 SE (SE)                         |   |  |
| Beérkezés módja:        | Egyszerű p                         | ostai                 |                                                        | - | Ügyintézési határidő:  | Nincs 🗸 🔽 Sürgős?                                |   |  |
| Beküldő szervezet:      | University of                      | f Strasbourg (UOS2)   |                                                        | X | lrattári tételszám:    | 1731 CS X                                        | ] |  |
| Beküldő személy:        |                                    |                       |                                                        | X | Irattári hely:         | X                                                | ] |  |
| Beküldő postai címe:    | Strasbourg,                        | Franciaország         |                                                        | X | lratkapcsolatok felvét | tele                                             | 1 |  |
| Use and a discourse and | ·                                  |                       |                                                        | _ |                        |                                                  | đ |  |

Ügyirat mezőben található "Új ügyirat" jelölőnégyzetben a pipa található.

b) Alszámos iktatás állása:

| Bejövő - Érkeztetett - Papír alapú        |             |                     |                        |                       |                                                  |       |  |  |
|-------------------------------------------|-------------|---------------------|------------------------|-----------------------|--------------------------------------------------|-------|--|--|
| <ul> <li>Irány</li> <li>Beiōyố</li> </ul> | Érkeztetett | Típus<br>Papíralapú | Kézbesítés<br>C. Posta | Ogyirat:              | 🖵 Új ügyirət                                     | X 🥥 📤 |  |  |
| C Kimenő/Belső                            | C Nem       | C Digitális         | C Futár/Személyes      | Ogyirat jellege:      | Papír C Papír és/vagy elektronikus alapon kezelt |       |  |  |
| <ul> <li>Helyben</li> </ul>               |             | C Vegyes            | C E-mail               | Tárgy:                |                                                  | ^ <   |  |  |
|                                           |             |                     | C Vegyes kézbesítés    |                       |                                                  | + =   |  |  |
|                                           |             |                     | C Mediátor             |                       |                                                  | -     |  |  |
|                                           |             |                     | C Hiv. kapu (KER)      | ktatókönyv:           | Iktatókönyv 2018 SE (SE)                         |       |  |  |
|                                           |             |                     | C Postai Hibrid k.     | lrattári tételszám:   | 1731                                             | CS X  |  |  |
| Korábbi érkeztetés:                       | É-47802/20  | 118                 | X                      | Iratkapcsolatok felvé | étele                                            | •     |  |  |
| Beérkezés módja:                          | Egyszerű p  | ostai               | -                      | Fajta T               | Tárgy Iktatószám Kapcsolat típ                   |       |  |  |

Ügyirat mezőben található "Új ügyirat" jelölőnégyzetből, ha kivesszük a pipát, egy új zöld választó mező jelenik meg, ahol Főszám, Iktatási szám vagy Tárgy alapján ki tudjuk keresni azt az ügyet, amibe alszámosan szeretnénk iktatni a dokumentumot.

6. Ügyirat jellege mező kitöltése

#### tett - vegyes upusu

|          | Ügyirat:            | 🔲 Új ügyirat           |                                |                     | X 🥥 📤               |
|----------|---------------------|------------------------|--------------------------------|---------------------|---------------------|
|          | Ügyirat jellege:    | C P 🥟 🕞 Pap            | ír és/vagy elektronikus alapor | n kezelt            |                     |
| I        | Tárgy:              |                        |                                |                     | < <<br>+<br>+       |
|          | lktatókönyv:        | lktatókönyv 2018 SE    | (SE)                           |                     |                     |
|          | Fájlnév: 🔲 Digitali | zálva 🥅 Előzetes elekt | ronikus példány csatolása 🗌    | Fájlfeltöltés közve | tlenül iktatás után |
| :        | Fájlnév             |                        | Típus                          | Alá írás            | $\bigcirc$          |
|          |                     |                        |                                |                     |                     |
| <u> </u> | •                   |                        |                                |                     |                     |

Ebben a mezőben bármely irány (Bejövő, Kimenő/Belső/Helyben), bármely típus (Digitális, vegyes) esetében a "Papír és/vagy elektronikus alapon kezelt" állásban kell lennie a rádiógombnak.

7. Tárgymező kitöltése

| ٦ | Ügyirat:              | 🔲 Új ügyirat  |                       |                       |                       |        | Х     | 9    | ļ |
|---|-----------------------|---------------|-----------------------|-----------------------|-----------------------|--------|-------|------|---|
|   | Ügyirat jellege:      | 🔿 Papír       | Papírés/vagyel        | ektronikus alapon ke: | zelt                  |        |       |      |   |
|   | Tárgy:                |               |                       |                       |                       |        | *     | <    |   |
|   |                       |               |                       |                       |                       |        |       | +    |   |
|   |                       |               |                       |                       |                       |        | Ŧ     |      |   |
|   | lktatókönyv:          | lktatókönyv 2 | 018 SE (SE)           |                       |                       |        |       |      | ] |
|   | Fájlnév: 🔲 Digitalizá | álva 🔲 Előzet | es elektronikus példá | ány csatolása 🔲 Fáj   | lfeltöltés közvetlenü | l ikta | tás ( | után | ľ |
| 1 | Fájlnév               |               |                       | Típus                 | Alá írás              |        |       | 0    |   |

Tárgymezőt szabad szöveggel lehet kitölteni. Az adatokat úgy kell megadni, hogy az a dokumentum egyedi beazonosítására alkalmas legyen. Semmiképp nem elegendő olyan tárgyat megadni, hogy válasz, vagy szerződés, vagy panasz, mert ebből nem lehet a dokumentumot egyedileg beazonosítani.

Helyes tárgymegadás például: Kovács Példa betegpanasza a 2020. február 03-i térdműtéte során kapott ellátással kapcsolatban

8. Fájlnév mező kitöltése

Ebben a mezőben lehet az irat elektronikus példányát feltölteni az alábbi módon:

Manuális feltöltés esetén a számítógépünkön lévő digitális állományt 应 gomb megnyomásával megjelenő választó listából kiválasztva

|    | Т       | árgy:      |             |                          |              |          |                    | ^    | < + |
|----|---------|------------|-------------|--------------------------|--------------|----------|--------------------|------|-----|
|    | Ik<br>E | tatókönyv: | <br> ktatók | iönyv 2018 SE (SE)       | idány cestol | ána 🔽 Eá | ifaltöltés közvetk | <br> |     |
| ×  | F       | Fájlnév    |             | Elozetes elektronikus pe | Típus        | asa j ra | Aáírás             |      |     |
| ×× |         |            |             |                          |              |          |                    |      |     |
| ×  |         | •          |             |                          |              |          |                    | ]    |     |

#### 9. Irattári tételszám mező kitöltése

| •               |               |          |                | ▶    |
|-----------------|---------------|----------|----------------|------|
| lrattári tétels | zám: 1731     |          |                | CS X |
| Iratkapcsolat   | tok felvétele |          |                | 1    |
| <b>F-3-</b>     | T4            | Baat 2 2 | Managed at 15a |      |

A mező csak akkor jelenik meg, ha főszámos iktatást választottunk (lásd 5. a) pont), alszámos iktatás esetén nem. Ez utóbbi esetben a dokumentum a főszámos iktatás tételszámát kapja meg automatikusan.

gombra kattintva a felugró választó ablakban a kereső segítségével tudjuk kiválasztani a megfelelő tételszámot.

#### 10. Iratkapcsolat mező kitöltése

| lrattári tételszám:   | 1731      |                    |               | CS X     |
|-----------------------|-----------|--------------------|---------------|----------|
| Iratkapcsolatok felvo | étele     |                    |               | <b>(</b> |
| Fajta                 | Tárgy     | <b>I</b> ktatószám | Kapcsolat típ | Ð        |
| ····· Pap ír alapon ( | Szerződés | 309-3/TSZ1/2017    | Előzmény      |          |
|                       |           |                    |               | 8        |
| Kapcsolat típusa:     | Előzmény  |                    | <b>•</b>      |          |
| Hozzáférők:           |           |                    |               | 1        |

Iratkapcsolat létrehozására, akkor van leggyakrabban szükség, ha egy ügy elintézése áthúzódik egyik évről a másikra.

Ilyenkor a for gomb kiválasztása után felugró választó listából a kereső segítségével kiválaszthatjuk azt az iratot, amivel iratkapcsolatot szeretnénk kialakítani. A kiválasztás után pedig a "Kapcsolat típusa" legördülő listából kiválasztjuk a korábban kikeresett irat viszonyát a most iktatott dokumentummal.

PI: Az iktatásra kerülő dokumentumunk a tavalyi év 309-3/TSZ1/2017-es ügy újabb irata 2018-ban, akkor az irat kiválasztása után a "Kapcsolat típus"-ánál az előzmény opciót kell választanunk.

#### 11. Hozzáférők mező kitöltése

| Kapcsolat típusa: Előzmény                                                      |                  |
|---------------------------------------------------------------------------------|------------------|
| Hozzáférők:                                                                     | <u>*</u>         |
| <ul> <li>✓ Alapért. csoport tagjai</li> <li>✓ Iktatókönyv hozzáférői</li> </ul> | Aláíró Felelős 🏠 |
|                                                                                 |                  |
|                                                                                 |                  |

Hozzáférés az irat láthatóságát szabályozza. Nem egyenlő az irat postázásával, ami a papír alapú irat átadását jelenti egy másik szervezeti egység részére. Digitális iratoknál elegendő hozzáférést biztosítani a címzettek számára.

Hozzáférést adhatunk:

- a) a 🙆 gomb segítségével a kiválasztott szervezeti egység valamennyi Poszeidon felhasználója számára,
- b) valamint a 🔊 gomb segítségével egy meghatározott felhasználó személy részére.
- 12. Melléklet megadása

| I CIJCUYZCS SZUVCUC.                                                                                |                   |
|----------------------------------------------------------------------------------------------------|-------------------|
| Mellékletek:                                                                                        | •                 |
| Pap íralapú:Darab:1/Terjedelem:1<br>Elektronikus:Darab:3/Terjedelem:1<br>Egyéb:Darab:1/Terjedelem:1 |                   |
| Mellékletfajta: Papíralapú 🗸                                                                        | Melléklet szöveg: |
| Adahordozó:                                                                                         |                   |
| Darabszám: 1                                                                                        | Terjedelem: 1     |

#### Melléklet megadása kötelező, amennyiben van a dokumentumnak melléklete.

Egy irathoz több fajtájú mellékletet is lehet rögzíteni (lásd kép) az alábbi módon:

a) Kiválasztjuk a melléklet fajtáját a legördülő listából. Digitális iktatásnál ez a csatolmányok száma általában.

- b) Darabszámot beírjuk
- c) Terjedelmét meghatározzuk (minimum 1)
- d) 🔯 gomb segítségével hozzáadjuk

Ezután több fajta mellékletnél megismételjük a folyamatot, míg az összes mellékletfajtát nem rögzítettük.

13. Iktatás befejezése

Végül az iktatás befejezéseként a <u>Mentés</u> gomb segítségével befejezzük az iktatást.

Sikeres iktatás esetén a rendszer megjeleníti a főbb adatokat az iktatott iratunkról:

| Új irat mentése                                                                                                    |                |                      | ×         |  |  |  |
|----------------------------------------------------------------------------------------------------|----------------|----------------------|-----------|--|--|--|
| Az iktatás sikeresen megtörtént.                                                                                                    |                |                      |           |  |  |  |
|                                                                                                    | Tételhez ugrás | Vágólapra másol Nyom | tatványok |  |  |  |
| Tárgy: ugyirat próba 1 alszám<br>Érkeztető azonosító: É-47798/2018<br>Iktatószám: 53497/TSZ1/2018<br>Ogyirat irattári tételszáma:1731<br>Ogyirat tárgya: ugyirat próba 1 alszám<br>Irattári tételszám: 1731 |                |                      | 4         |  |  |  |
|                                                                                                    |                | E                    | lezár     |  |  |  |